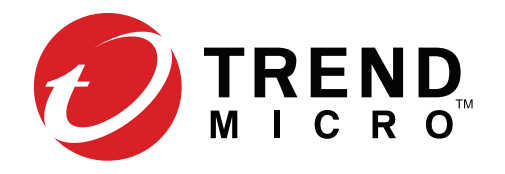

# Guide de démarrage rapide

PC, Mac, iOS et Android

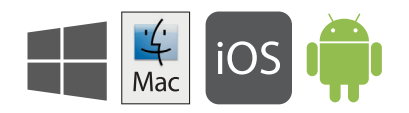

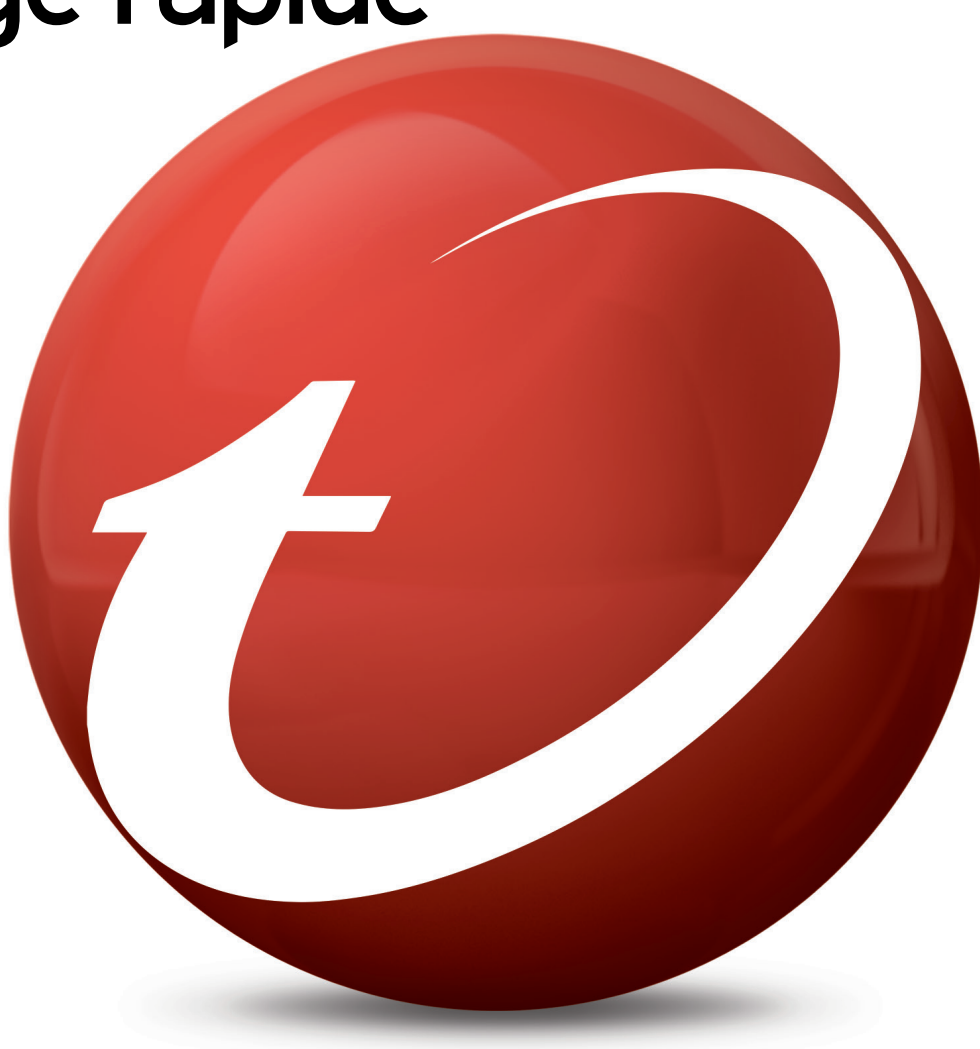

# Installation pour PC

Pour obtenir davantage d'informations sur la configuration minimale requise, veuillez consulter le fichier Lisez-moi sur le disque d'installation ou sur le site Web de Trend Micro. En cas de problème lors de l'installation ou l'activation de ce logiciel, rendez-vous sur <u>http://www.trendmicro.com/til2help</u>.

# 01

Insérez le CD d'installation et cliquez sur Installer le programme. Trend Micro effectue ensuite une vérification du système de votre ordinateur.

Vous pouvez également télécharger le programme d'installation à l'adresse <u>http://downloadcenter.trendmicro.com/</u> <u>index.php?regs=FR</u>

### 02

Sélectionnez **Version payante**, entrez votre numéro de série et cliquez sur **Suivant**.

Vous trouverez votre numéro de série au dos du présent Guide de démarrage rapide.

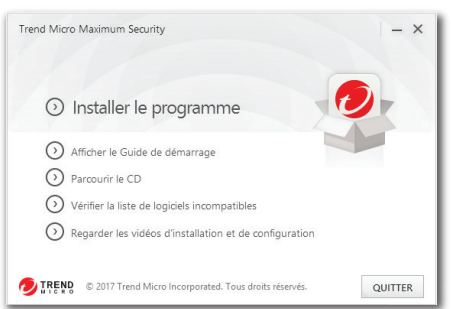

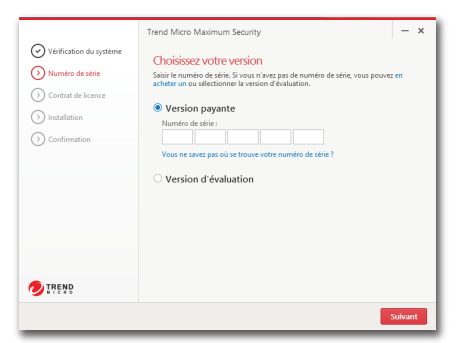

## 03

Lisez le contrat de licence et, si vous l'acceptez, cliquez sur **Accepter et installer** pour continuer.

L'installation commence alors.

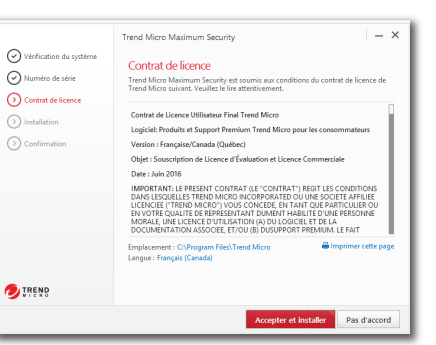

#### 04

Si vous souhaitez recevoir un rapport de sécurité mensuel par e-mail de la part de Trend Micro, cliquez sur **Oui** lorsque la fenêtre Recevoir des rapports mensuels par e-mail s'affiche.

05

Saisissez votre adresse e-mail, puis cliquez sur **Suivant**. Si vous disposez déjà d'un compte, veillez à utiliser l'adresse e-mail qui lui est attribuée et cliquez sur **Suivant**.

Si cette fenêtre ne s'ouvre pas automatiquement, utilisez l'icône de raccourci figurant sur votre Bureau.

### 06

Entrez vos informations de compte et cliquez sur **Suivant**. Il vous est ensuite demandé de vérifier l'exactitude des informations vous concernant. Cliquez sur **Suivant**.

Une fois l'activation terminée, la fenêtre Protection activée s'affiche. Cliquez sur **Terminer**.

| Recevoir des rapports mensuels par e-mail                                                                                                    | rend Micro Maximum Security                                                                                                    |                    |
|----------------------------------------------------------------------------------------------------|----------------------------------------------------------------------------------------------------|--------------------|
| Trend Micro poet rous envoyer un rapport mensuel par e-mail pour vous aider à conserver un état de securité optimal.         Souhaitez-vous receivoir des rapports de sécurité mensuels ?         Immed Micro Maximum Security         Activation de voire logiciel Trend Micro auparavant, indiquez l'adresse e-mail que vous avez utilisée la deriver fois.         Una Micro Maximum Security         Activation de voire logiciel Trend Micro auparavant, indiquez l'adresse e-mail que vous avez utilisée la deriver fois.         Livez voire e-mail         Livez e-mail         Limeter fois.                                                                                                    | Recevoir des rapports mensuels par e-mail                                                                                                    |                    |
| Trend Micro peut vous envoyer un rapport mensuel par e-mail pour vous aider à conserver un état de<br>sécurité optimal.<br>Souhaitez-vous receivoir des rapports de sécurité mensuels ?<br>ITEMD Out Non<br>Trend Micro Maximum Security<br>Activez votre protection<br>L'activation de votre logiciel Trend Micro auparavant, indiquez l'adresse e-mail ci-dessous<br>pour commerci.<br>Si voa arez activé le logiciel Trend Micro auparavant, indiquez l'adresse e-mail que vous avez utilisée<br>la demière fois.<br>Adresse e-mail                                                                                                    |                                                                                                    |                    |
| Souhartez-vous receivoir des rapports de sécurité mensuels ?  ITERNO Dui Non  Trend Micro Maximum Security  Activez votre protection  L'activez votre protection  L'activez votre logiciel ne prendra que quelques instants. Entrez votre adresse e-mail ci-dessous pour commencer.  Si vous avez active le logiciel Trend Micro auparavant, indiquez l'adresse e-mail que vous avez utilisée I adrense four  Activesse e-mail                                                                                                    | Trend Micro peut vous envoyer un rapport mensuel par e-mail pour vous aider à c<br>sécurité optimal.                                                                                                    | onserver un état c |
| DEFINI         Out         Non           Trend Micro Maximum Security         Activez votre protection         Activez votre protection         Actives work of the logiciel ne prendra que queiques instants. Entrez votre adresse e-mail ci-dessous pour commerce.         Si vous avez active le logiciel Trend Micro auparavant, indiquez l'adresse e-mail que vous avez utilisée la dernier éroit.           Si vous avez active le logiciel Trend Micro auparavant, indiquez l'adresse e-mail que vous avez utilisée la dernier éroit.         Adresse e-mail                                                                                                    | Souhaitez-vous recevoir des rapports de sécurité mensuels ?                                                                                                    |                    |
| TREMO         Out         Non                                                                                                    |                                                                                                    |                    |
| Trend Micro Maximum Security         Activez votre protection         L'activition de votre logiciet ne prendra que quelques instants. Entrez votre adresse e-mail ci-dessous pour commerce.         Si vous avez activé le logiciet Trend Micro auparavant, indiquez l'adresse e-mail que vous avez utilisée la dérente fois.         Adresse e-mail         L                                                                                                    | -                                                                                                    |                    |
| Trend Micro Maximum Security         Activez votre protection         "Lacktadon de vorre logiciel ne prendra que quelques instants. Entrez votre adresse e-mail ci-dessous pour commerce."         Si vous avez activé le logiciel Trend Micro auparavant, indiquez l'adresse e-mail que vous avez utilisée la dernite folo.         Addresse e-mail         Image: Image: Im | TREND                                                                                                    | Oui Non            |
| Activez votre protection Ustimistic entre logiciel ne prendra que quelques instants. Entrez votre adresse e-mail ci-dessous pour commencer. Si vous avez activé le logiciel Trend Micro auparavant, indiquez l'adresse e-mail que vous avez utilisée la dernaire fou: Adresse e-mail                                                                                                    |                                                                                                    | Oui Non            |
| L'activation de votre logiciel ne prendra que quelques instants. Entrez votre adresse e-mail ci-dessous<br>pour commencer.<br>Si vous avez activé le logiciel Trend Micro auparavant, indiquez l'adresse e-mail que vous avez utilisée<br>la dernièr fois.<br>Adresse e-mail                                                                                                    | Trend Micro Maximum Security                                                                                                    | Oui Non            |
|                                                                                                    | Trend Micro Maximum Security<br>Activez votre protection                                                                                                    | Oui Non            |
|                                                                                                    | Trend Micro Maximum Security<br>Activez votre protection<br>Luchation de votre logiciel ne prendra que quelques instants. Entres votre adresse<br>pour commencer.<br>Si vota area active le logiciel Trend Micro auparavant, indiques l'adresse e-mail que<br>a dernier fois.<br>Adresse e-mail            | Oui Non            |
|                                                                                                    | Trend Micro Maximum Security<br>Activez votre protection<br>Lachadion de votre logiciel ne prendra que quelques instants. Entres votre adresse<br>pour commencer.<br>Si vota area active le logiciel Trend Micro auparavant, indiquez l'adresse e-mail que<br>i a demier fois.<br>Adresse e-mail           | Oui Non            |
|                                                                                                    | Trend Micro Maximum Security Activez votre protection  Luclination de votre logiciel ne prendra que quelques instants. Entrez votre adresse pour commencer.  Si vota area zative le logiciel Trend Micro auparavant, indiquez l'adresse e-mail que a dernier fois.  Adresse e-mail                         | Oui Non            |
|                                                                                                    | Trend Micro Maximum Security Activez votre protection  L'activez votre protection  L'actives were logiciel ne prendra que quelques instants. Entrez votre adresse pour commencer.  Si vota avez active le logiciel Trend Micro auparavant, indiquez l'adresse e-mail que a demiers fois.  Activesse e-mail | Qui Non            |
|                                                                                                    | Trend Micro Maximum Security Activez votre protection  Ustivation de votre logiciel ne prendra que quelques instants. Entrez votre adresse pour commercer. Si voue area active la logiciel Trend Micro auparavant, indiquez l'adresse e-mail que adresse e-mail                                            | Qui Non            |
|                                                                                                    | Tento Micro Maximum Security Activez votre protection  Lectivation de votre logiciel ne prendra que quelques instants. Entrez votre adresse pour commence.  Si vota area estile la logiciel Trend Micro auparavant, indiquez l'adresse e-mail que de demiter foiz.                                         | Qui Non            |

| Trend Micro Maximum Security                                             | Connectez-vous                                   | × |
|--------------------------------------------------------------------------|--------------------------------------------------|---|
|                                                                          |                                                  |   |
| Entrez les informations du comp                                          | ote                                              |   |
| Vous devez configurer un compte pour activer ce<br>demandées ci-dessous. | programme en fournissant toutes les informations |   |
| Adresse e-mail                                                           | Civilité                                         |   |
|                                                                          | м. –                                             |   |
| Mot de passe                                                             | Prénom                                           |   |
| Confirmez le mot de passe                                                | Nom                                              |   |
| Nom de l'ordinateur                                                      | Numéro de téléphone                              |   |
| DESKTOP-Q4955AH                                                          |                                                  |   |
| Pays                                                                     |                                                  |   |
| États-Unis 👻                                                             |                                                  |   |
| J'ai lu et j'accepte la politique de confidentialité l                   | rend Micro .                                     |   |
| Recevoir les dernières informations et offres de Trer                    | nd Micro                                         |   |
|                                                                          | Sulvant                                          |   |

# Console principale du PC

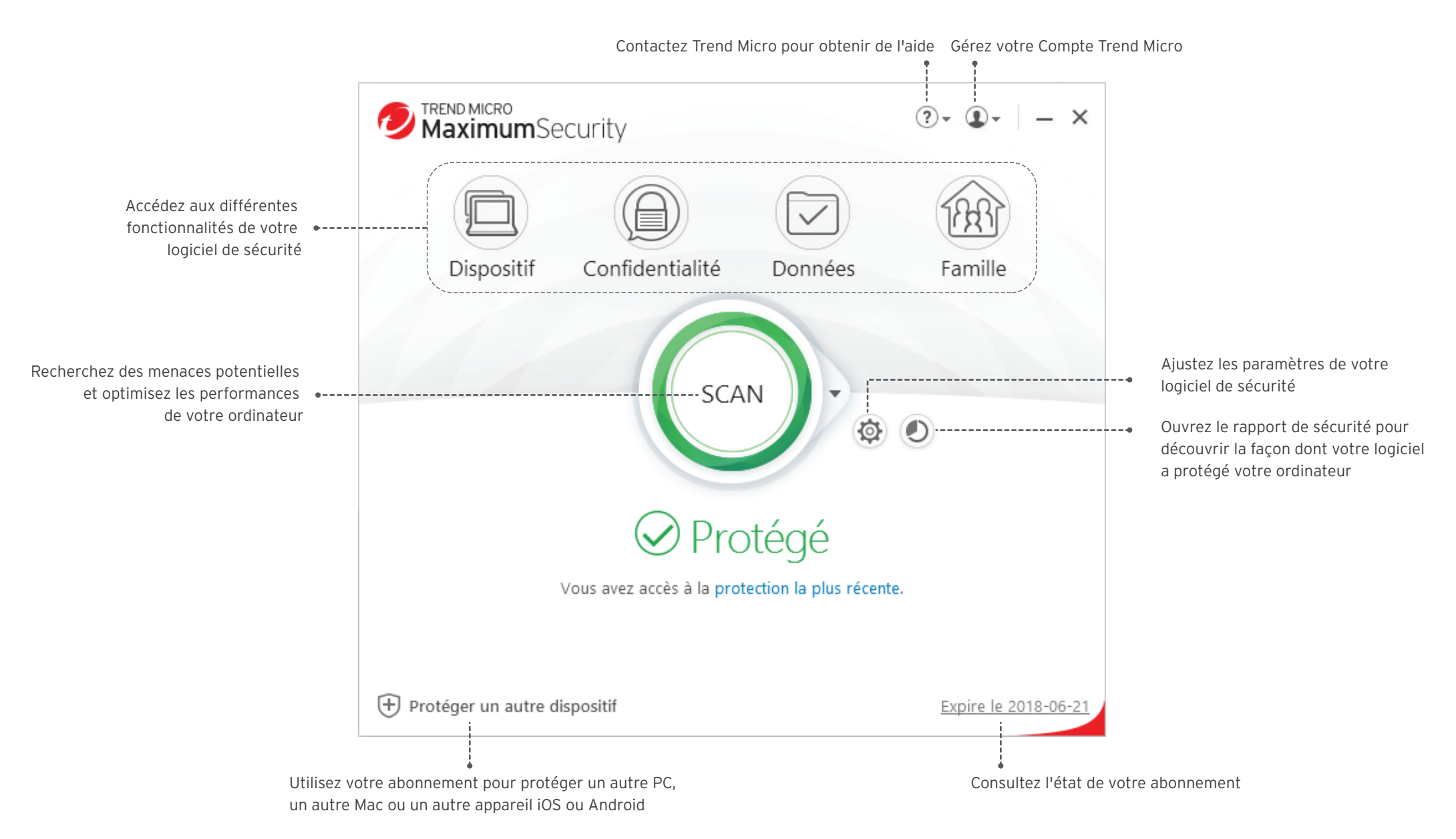

# Mac

# Installation pour Mac

Pour les détails de la configuration minimale requise, reportez-vous au dossier Assistance aux utilisateurs sur le disque d'installation ou au site Web Trend Micro. En cas de problème lors de l'installation ou de l'activation de ce logiciel, rendez-vous sur http://www.trendmicro.com/til2help.

Insérez le CD d'installation et cliquez sur Installer Trend Micro Antivirus pour lancer le programme d'installation. Lorsque vous y êtes invité, cliquez sur **Continuer**.

Vous pouvez également télécharger le programme d'installation à l'adresse http://downloadcenter.trendmicro.com/ index.php?regs=FR

Cliquez sur Continuer jusqu'à atteindre l'écran Contrat de licence du logiciel.

Après avoir lu le contrat de licence, acceptez-le en cliquant sur J'accepte.

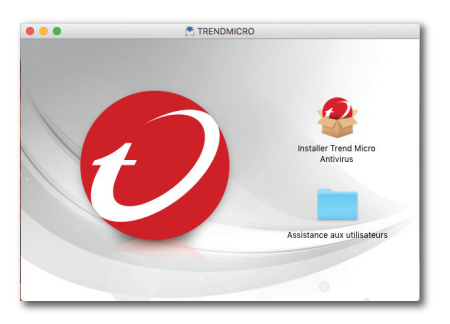

😺 Installer Trend Micro Antivi

Cliquez sur J'accepte pour continuer ou sur Pas d'accord pour annule

Revenir Continue

Bour poursuivre l'installation du logiciel, your de

l'installation et quitter le programme d'installati

IntiLic

N

Cliquez sur Installer pour autoriser l'installation.

Lorsque l'installation est terminée, cliquez sur Fermer pour fermer le programme d'installation.

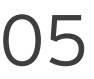

Indiguez votre adresse e-mail et cliquez sur Suivant. Si vous disposez déjà d'un compte,

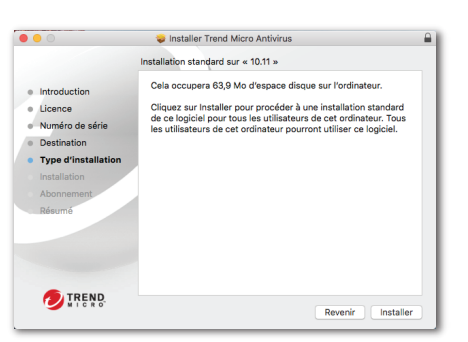

vérifiez l'adresse e-mail qui lui est attribuée.

Si la fenêtre ne s'ouvre pas automatiquement, vous pouvez lancer le logiciel Trend Micro à partir du dossier Applications.

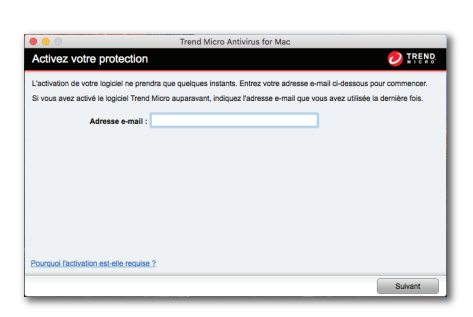

Entrez votre numéro de série et cliquez sur Continuer.

Vous trouverez votre numéro de série au dos du présent Guide de démarrage rapide.

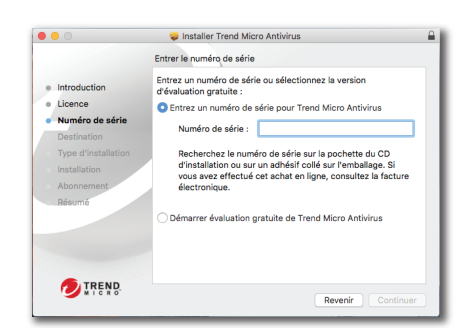

06

Saisissez les informations relatives à votre compte, puis cliquez sur Suivant. Il vous est ensuite demandé de vérifier l'exactitude des informations vous concernant et de cliquer sur Suivant.

Une fois l'activation terminée, la fenêtre Protection activée s'affiche.

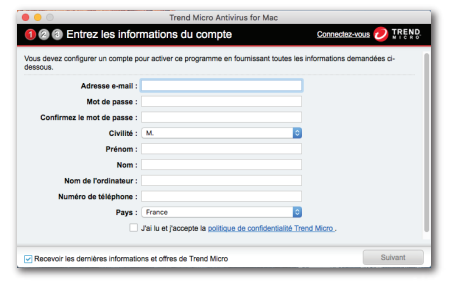

# Installation pour iOS (Trend Micro Mobile Security)

IMPORTANT : vérifiez que vous avez installé et activé Trend Micro sur votre PC ou Mac avant de suivre la procédure ci-dessous. En cas de difficultés durant l'installation ou l'activation de l'application, rendez-vous sur <u>http://www.trendmicro.com/til2help</u>.

# 01

iOS

Si vous avez déjà installé et activé Trend Micro sur votre PC ou votre Mac, ignorez l'étape 4.

Sinon, rendez-vous sur le site : http://tmok.tm/activate

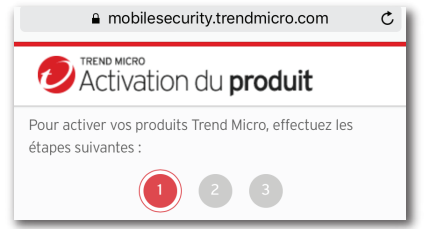

#### 02

Appuyez sur **Télécharger maintenant** pour installer l'application ou recherchez « Trend Micro Mobile Security » sur l'App Store.

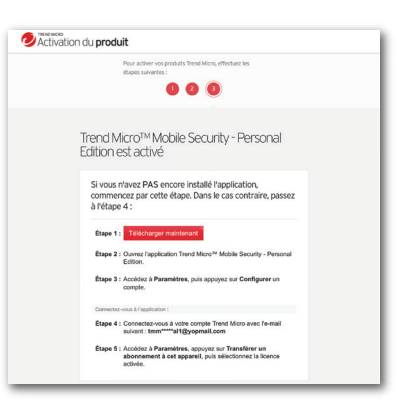

# 02

Pour procéder à l'activation, entrez votre code d'activation Trend Micro et appuyez sur **Suivant**.

Recherchez votre code d'activation dans votre e-mail de confirmation de commande ou dans votre coffret.

| mobilesecurity.trendmicro.com | ¢ |
|-------------------------------|---|
|                               |   |
|                               | _ |
| Entrez le code d'activation   |   |
|                               |   |

05

Ouvrez Mobile Security. Accédez à **Réglages**, appuyez sur **Configurer le compte** et connectez-vous avec votre compte Trend Micro.

| Se connecter à vo<br>utiliser cette fonc | tiperte<br>otre compte Trend Micro pour<br>tionnalité                       |  |  |
|------------------------------------------|-----------------------------------------------------------------------------|--|--|
| Réglages                                 |                                                                             |  |  |
|                                          | K Réglages                                                                  |  |  |
| Expire le : 11 juil. 2017                | COMPTE ET INSCRIPTION                                                       |  |  |
|                                          | Configurer le compte<br>Se connecter à un compte Trend Micro ou en créer un |  |  |
|                                          | com trendmicro mobile iOS iTMMSAPN                                          |  |  |

### 03

Connectez-vous à votre compte Trend Micro ou créez-en un, et appuyez sur **Suivant**.

#### Se connecter avec votre compte Trend Micro

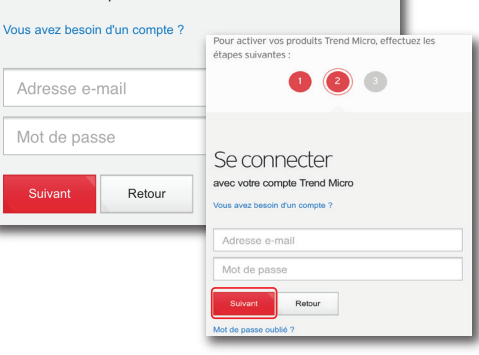

#### 06

Si vous y êtes invité, appuyez sur la licence que vous souhaitez transférer vers cet appareil.

| ۲.     | Transférer une licence                                            |   |
|--------|-------------------------------------------------------------------|---|
| Clique | ez sur la licence que vous souhaitez transférer sur ce<br>sitif : |   |
| Mob    | ile Security                                                      |   |
| (H)    | Pas encore installé<br>Expire le : 15 juin 2018                   | > |
|        |                                                                   |   |

# Installation pour Android (Trend Micro Mobile Security)

IMPORTANT : vérifiez que vous avez installé et activé Trend Micro sur votre PC ou Mac avant de suivre la procédure ci-dessous. En cas de difficultés durant l'installation ou l'activation de l'application, rendez-vous sur <u>http://www.trendmicro.com/til2help</u>.

# 01

Ouvrez le Play Store sur votre téléphone ou sur votre tablette et recherchez **Trend Micro**. Dans les résultats de la recherche, appuyez sur **Mobile Security & Antivirus**.

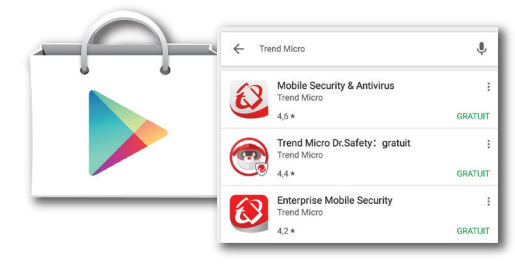

### 02

Appuyez sur INSTALLER.

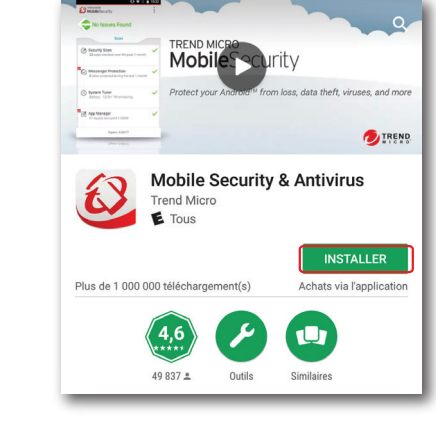

### 03

Une fois l'application téléchargée et installée, appuyez sur **OUVRIR**.

#### Mobile Mobile Security & Ð Trend Micro TREN Tous Mobile Security & Antivirus Télécharge Trend Micro Plus de 1 000 000 télécharge DÉSINSTALLER OUVRIR 4.6 Outils 49 936 1 49 837 ± Outils Similairee

### 04

Appuyez sur **Accepter et continuer**, puis sur **Acheter/Activer** pour activer Mobile Security.

Vous pouvez activer l'application avec votre numéro de série Trend Micro dans un délai de 30 jours après l'installation. 
 Acceptor et continue
 Fonctionnalités premium exprées

 System Tuner
 Memoire : 584MB libres sur 1,776B

 Cestionnalité premium exprées
 Protectionnalités premium exprées

 Acceptor et continuer
 Protection réseau

 Intervier
 Intervier

Bienvenue

### 05

Sélectionnez **Utiliser un code** d'activation, puis indiquez votre numéro de série et appuyez sur **OK**.

Vous trouverez votre numéro de série au dos du présent Guide de démarrage rapide.

## 06

Entrez le mot de passe du compte utilisé pour configurer Maximum Security sur votre Mac ou votre PC, et sélectionnez **Connexion**.

Une fois l'installation terminée, recherchez la présence de menaces dans votre appareil en sélectionnant **SCAN**.

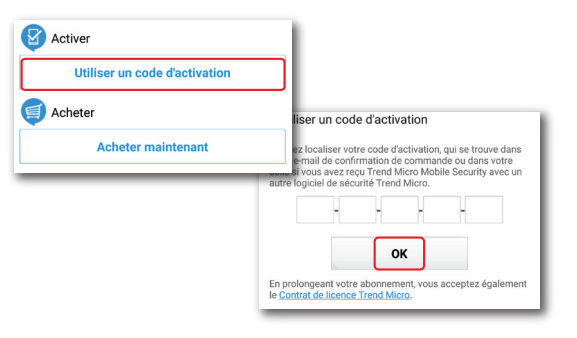

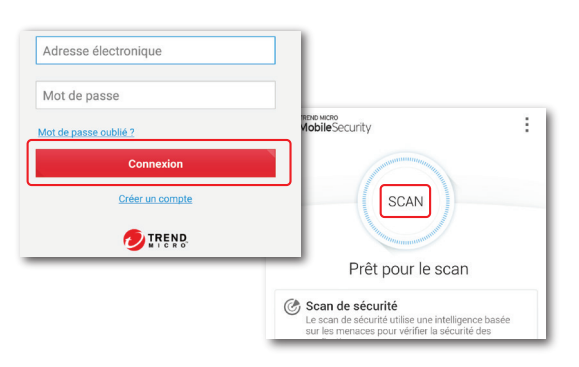